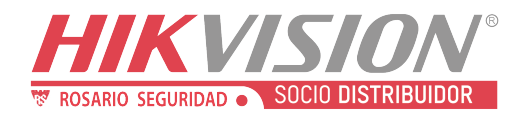

Hikvision Alarmas - Colocar Datos de la Empresa en Teclado DS-PK-LRT

# Hikvision Alarmas - Colocar Datos de la Empresa en Teclado DS-PK-LRT

Descriptores en teclado DS-PK-LRT

### **Primer Paso**

El teclado debe estar actualizado, para ello puede hacer lo siguiente:

Entramos a la dirección ip del panel, para ello usamos el software SADP tools

| SADF      | ·                               |          |                   |           |                                |                 |                            | \$\$0 _ □ ×     |
|-----------|---------------------------------|----------|-------------------|-----------|--------------------------------|-----------------|----------------------------|-----------------|
| Total nun | ber of online devices: <b>7</b> |          |                   | Unbind    | Export Refresh Fi              | lter Q          | Modify Network Paramet     | ters            |
| I ID      | •   Device Type                 | Status   | IPv4 Address   Po | ort Enhan | nced SDK Servic   Software Ver | IPv4 Gate   HTT | Enable DHCP                |                 |
| 001       | DS-PWA48-E-WB                   | Active   | 192.168.0.104 8   | 000 N/A   | V1.2.4build 2                  | . 192.168.0 80  | Enable Hik-Connect         |                 |
| 002       | DS-7608NI-K2/8P                 | Active   | 192.168.0.125 8   | 000 N/A   | V4.30.005bui                   | . 192.168.0 80  | Device Serial No.:         |                 |
| 003       | DS-PWA48-E-WB                   | Active   | 192.168.0.115 8   | 000 N/A   | V1.2.4build 2                  | . 192.168.0 80  | IP Address:                |                 |
| 004       | DS-PWA32-HS                     | Active   | 192.168.10.5 8    | 000 N/A   | V1.0.8build 2                  | . 0.0.0.0 80    | Port:                      |                 |
| 005       | CS-CV310-A0-1B2                 | . Active | 192.168.0.123 8   | 000 N/A   | V5.2.6build 1                  | . 192.168.0 80  | Enhanced SDK Service Port: |                 |
| 006       | DS-PHA64-W4P                    | Active   | 192.168.0.106 8   | 000 N/A   | V1.3.1build 2                  | . 192.168.0 80  | Subnet Mask:               |                 |
| 007       | DS-PHA64-W4P2                   | Active   | 192.168.0.126 8   | 000 N/A   | V1.3.1build 2                  | . 192.168.0 80  | Gateway:                   |                 |
|           |                                 |          |                   |           |                                |                 | IPv6 Address:              |                 |
|           |                                 |          |                   |           |                                |                 | IPv6 Gateway:              |                 |
|           |                                 |          |                   |           |                                |                 | IPv6 Prefix Length:        |                 |
|           |                                 |          |                   |           |                                |                 | HTTP Port:                 |                 |
|           |                                 |          |                   |           |                                |                 | Securi                     | ty Verification |
|           |                                 |          |                   |           |                                |                 |                            |                 |
|           |                                 |          |                   |           |                                |                 |                            |                 |
|           |                                 |          |                   |           |                                |                 | Administrator Password:    |                 |
|           |                                 |          |                   |           |                                |                 |                            |                 |

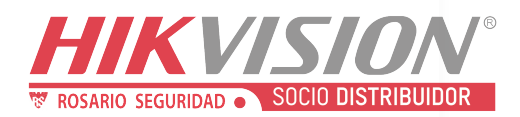

Una vez dentro de la ip ingresamos como instalador, (**ojo el usuario instalador debe tener los permisos de actualización**). Nos dirigimos al campo de **"configuración" "sistema" "mantenimiento del sistema"** 

| HIKVISION |                                                           | Estado del dispositivo                    | Configuración          | 1 |     |  |
|-----------|-----------------------------------------------------------|-------------------------------------------|------------------------|---|-----|--|
| 1         | Administración de usuarios                                | Actualización y mantenimiento Registro de | auditoría de seguridad |   |     |  |
| <b>—</b>  | Sistema 2                                                 | Administración de sis                     |                        |   |     |  |
|           | Información del dispositivo<br>Administración de permisos | Reiniciar                                 | Reiniciar              |   |     |  |
|           | Seguridad                                                 | Restaurar la configuraci                  | Restaurar parcialme    |   |     |  |
|           | Mantenimiento del sistema                                 |                                           | Restaurar todo         |   |     |  |
|           | Registro                                                  | Importar archivo de con                   |                        |   | Ver |  |
|           | Hora del sistema                                          |                                           |                        |   |     |  |
|           | Administración de dispositivos                            |                                           | Importar               |   |     |  |
|           | Administración de la área                                 | Exportar archivo de con                   | Exportar               |   |     |  |
| ្ឋ        | Dispositivo de control                                    | Actualización remota                      |                        |   |     |  |
| \$        | Parámetros de comunicación                                | Tipo de actualización                     | Panel de control       |   |     |  |
| مکر       | Mantenimiento                                             | Archivo de actualización                  |                        |   | Ver |  |
|           |                                                           |                                           | Actualizar             |   |     |  |

En actualización remota, Tipo de actualización seleccionamos teclado

#### Actualización remota

Tipo de actualización

Dirección del módulo

Archivo de actualización

| Teclado -                   |     |
|-----------------------------|-----|
| Panel de control            |     |
| Teclado                     |     |
| Receptor inalámbrico RS-485 | Ver |
| Módulo de entrada por cable |     |
| Actualizar                  | 1   |

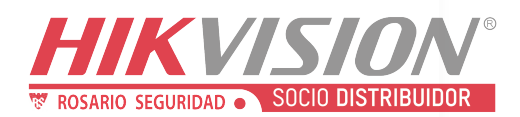

#### Actualización remota

| Tipo de actualización    | Teclado -  |     |
|--------------------------|------------|-----|
| Dirección del módulo     | 1 -        |     |
| Archivo de actualización | 1          | Ver |
|                          | Actualizar |     |

Luego cargaremos el archivo de actualización, los puede descargar en el apartado de descargas del producto (puede entrar dando click a este link <u>DS-PK-LRT</u>)

| Especificaciones             | 📥 Descargas |                              | Firmware Ver. 1.1.0 build 190727 |                                |  |
|------------------------------|-------------|------------------------------|----------------------------------|--------------------------------|--|
| Configuraciones              | Denal de Al | Canacificaciones tácnicos D  | Firmware Ver. 1.1.0 build 10     | B Firmware Ver. 4.0.0 build 00 |  |
| Conliguraciones              | Panel de Al | Especificaciones techicas D  | I Firmware ver. 1.1.0 build 19   | Firmware ver. 1.2.0 build 20   |  |
| Firmware Ver. 1.3.0 build 20 |             | Firmware Ver. 1.4.0 build 20 | Firmware Ver. 1.5.0 build 21     | Guía de Programación           |  |
| 🕒 Manual de usuar            | io DS-PK-L  |                              |                                  |                                |  |

Cargar cada archivo de uno en uno, empezamos con el 1.1.0 luego 1.2.0 y así sucesivamente.

Una vez descargado el archivo lo extraeremos para que nos de un archivo BIN

HIA\_PK-L\_ST4\_EN\_STD\_V1.5.0\_build2103... 09/03/2021 04:39 a.m. Archivo BIN

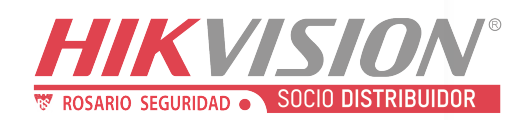

| → Y T ► Ste            | equipo > Desca    | argas > teciado                | ~             | 0       | ر     | Buscar en tecl  | ado    |        |     |              |     |          |
|------------------------|-------------------|--------------------------------|---------------|---------|-------|-----------------|--------|--------|-----|--------------|-----|----------|
| ganizar 🔻 🛛 Nueva carp | oeta              |                                |               |         |       | ÷==<br>•        | •      |        | о ( | me to the Co | 3   | SYSCOM E |
| OneDrive               | Nombre            | ^                              | Fecha de m    | odifica | ación | Тіро            |        | Tama   | ño  |              |     |          |
| Ste equipo             | HIA_PK-L_S        | T4_EN_STD_V1.5.0_build2103     | 09/03/2021    | 04:39   | a. m. | Archivo BIN     |        |        | 213 |              |     |          |
| Descargas              | 🔛 HIA_PK-L_S      | T4_EN_STD_V1.5.0_build210309   | 27/10/2021    | 08:28   | a. m. | Archivo WinR    | AR ZIP | )      | 134 |              |     |          |
| Documentos             |                   |                                |               |         |       |                 |        |        |     |              |     |          |
| Escritorio             |                   |                                |               |         |       |                 |        |        |     |              |     |          |
| Imágenes               |                   |                                |               |         |       |                 |        |        |     |              |     |          |
| Música Objetos 3D      |                   |                                |               |         |       |                 |        |        |     |              |     |          |
| Videos                 |                   |                                |               |         |       |                 |        |        |     |              |     |          |
| 🐌 Disco local (C:)     |                   |                                |               |         |       |                 |        |        |     |              |     |          |
| 🥪 Disco local (D:)     |                   |                                |               |         |       |                 |        |        |     |              | Ver |          |
| × ·                    | <                 |                                |               |         |       |                 |        |        | >   |              |     |          |
| Nombre                 | de archivo: HIA_I | PK-L_ST4_EN_STD_V1.5.0_build21 | 0309.bin      | ~       | Tod   | os los archivos |        |        | /   |              |     |          |
|                        |                   |                                |               |         |       | Abrir           | Car    | ncelar |     |              |     |          |
| Dispositivo de control |                   |                                |               |         |       |                 |        |        | .:: |              |     |          |
|                        |                   | Actualización rei              | nota          |         |       |                 |        |        |     |              |     |          |
| Parâmetros de comuni   | cación            | Tipo de actu                   | Teclado       |         |       |                 | -      |        |     |              |     |          |
| Mantenimiento          |                   | Dirección del módulo           |               |         |       | 1               |        |        |     | -            |     |          |
|                        |                   | Direction der modulo           |               |         |       |                 |        |        |     |              |     |          |
|                        |                   | Archivo de a                   | ictualización |         |       |                 |        |        |     |              | Ver |          |
|                        |                   |                                |               |         |       | Actualiz        | ar     |        |     |              |     |          |
|                        |                   |                                |               |         |       |                 |        |        |     |              |     |          |
|                        |                   |                                |               |         |       |                 |        |        |     |              |     |          |
|                        |                   |                                |               |         |       |                 |        |        |     |              |     |          |
|                        |                   |                                |               |         |       |                 |        |        |     |              |     |          |
|                        |                   |                                |               |         |       |                 |        |        |     |              |     |          |
|                        |                   |                                |               |         |       |                 |        |        |     |              |     |          |
| aremos click er        | n actualiza       | ar                             |               |         |       |                 |        |        |     |              |     |          |
|                        |                   |                                |               |         |       |                 |        |        |     |              |     |          |
|                        |                   |                                |               |         |       |                 |        |        |     |              |     |          |
| ctualización ren       | nota              |                                |               |         |       |                 |        |        |     |              |     |          |
|                        | 1014              |                                |               |         |       |                 |        |        |     |              |     |          |
| <b>T</b>               |                   | т                              |               |         |       |                 |        |        |     | 7            |     |          |
| lipo de actua          | alización         | Te                             | eciado        |         |       |                 |        |        | *   |              |     |          |
|                        |                   |                                |               |         |       |                 |        |        |     | 7            |     |          |
| Dirección de           | l módulo          | 1                              |               |         |       |                 |        |        | *   |              |     |          |
|                        |                   |                                |               |         |       |                 |        |        |     |              |     |          |
|                        |                   |                                |               |         |       |                 |        |        |     |              |     |          |

Actualizar

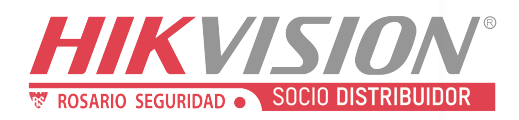

| $\leftarrow$ $\rightarrow$ $\checkmark$ $\uparrow$ ] > Este equipo > Desc | cargas > teclado                | ~ (                            | o<br>ر                 | Buscar en teclado                 |        |                |            |           |
|---------------------------------------------------------------------------|---------------------------------|--------------------------------|------------------------|-----------------------------------|--------|----------------|------------|-----------|
| Organizar 🝷 Nueva carpeta                                                 |                                 |                                |                        | · · · ·                           | . ?    | come to the Co | <b>s</b> s | YSCOM ERF |
| OneDrive     Nombre                                                       | ^ 2                             | Fecha de mod                   | lificación             | Тіро                              | Tamaño |                |            |           |
| Sete equipo                                                               | ST4_EN_STD_V1.5.0_build2103     | 09/03/2021 04<br>27/10/2021 08 | 4:39 a.m.<br>3:28 a.m. | Archivo BIN<br>Archivo WinBAR 7IP | 213    |                |            |           |
| Descargas     Documentos                                                  | 511_ERC_515_V15.6_54114210505   | 21/10/202100                   |                        | A CHIVO WHITO A CLI               | 151    |                |            |           |
| Escritorio                                                                |                                 |                                |                        |                                   |        |                |            |           |
| 🖃 Imágenes 🌗 Música                                                       |                                 |                                |                        |                                   |        |                |            |           |
| Objetos 3D                                                                |                                 |                                |                        |                                   |        |                |            |           |
| Disco local (C:)                                                          |                                 |                                |                        |                                   |        |                |            |           |
| Disco local (D:)                                                          |                                 |                                |                        |                                   | >      |                | Ver        |           |
| Nombre de archivo: HIA                                                    | _PK-L_ST4_EN_STD_V1.5.0_build21 | 0309.bin                       | ~ Tode                 | os los archivos                   | ~      |                |            |           |
|                                                                           |                                 |                                |                        | Abrir <b>3</b> Can                | celar  |                |            |           |
| Dispositivo de control                                                    | Actualización rer               | mota                           |                        |                                   |        |                |            |           |
| Parámetros de comunicación                                                | Tipo de actu                    | alización                      |                        | Teclado                           |        | -              |            |           |
| Mantenimiento                                                             | Dirección de                    | l módulo                       |                        | 1                                 |        | -              |            |           |
|                                                                           | Archivo de a                    | ectualización                  |                        |                                   |        |                | Ver        | 1         |
|                                                                           |                                 |                                |                        | Actualizar                        |        |                |            |           |

Ingresamos nuevamente la clave de instalador y damos en aceptar

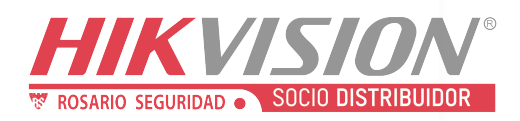

| Actualización y mantenimiento Registro de | auditoria de seguridad                                     |
|-------------------------------------------|------------------------------------------------------------|
|                                           |                                                            |
| Administración de sis                     |                                                            |
|                                           |                                                            |
| Reiniciar                                 | Reiniciar                                                  |
| Restaurar la configuraci                  | Restaurar parcialme                                        |
|                                           |                                                            |
|                                           | ^                                                          |
|                                           | Introduzca la contraseña de usuario (de 8 a 16 caracteres) |
| Importar archivo de con                   |                                                            |
|                                           |                                                            |
|                                           |                                                            |
| Exportar archivo de con                   | Aceptar                                                    |
| Actualización remota                      |                                                            |
|                                           |                                                            |
| Tipo de actualización                     | Teclado -                                                  |
| Dirección del módulo                      | 1 -                                                        |
| Direction der modulo                      |                                                            |
| Archivo de actualización                  | HIA_PK-L_ST4_EN_STD_V1.5.0_build2 Ver                      |
|                                           |                                                            |
|                                           | Actualizar                                                 |

Comenzará la actualización

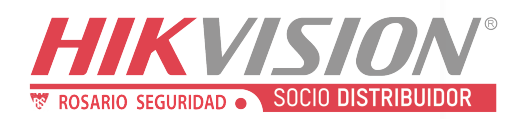

| Administración de sis…   |                     |
|--------------------------|---------------------|
| Reiniciar                | Reiniciar           |
| Restaurar la configuraci | Restaurar parcialme |
|                          | Restaurar todo      |
| Importar archivo de con  | Actualizando        |
|                          |                     |
| Exportar archivo de con  | 0                   |
| Actualización remota     |                     |
| Tipo de actualización    | Teclado -           |
| Dirección del módulo     | 1 -                 |
| Archivo de actualización | Ver                 |
|                          | Actualizar          |

Una vez terminada nos arrojará este mensaje

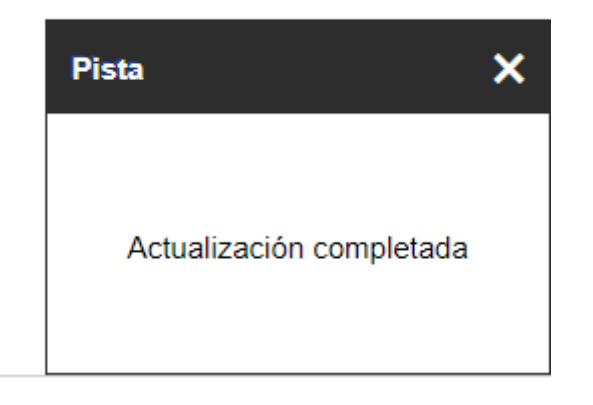

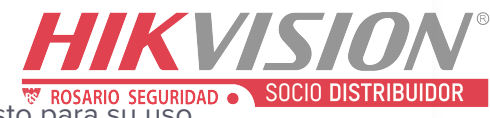

Y el teclado emitirá un par de bips dando a entender que ya está listo para su uso

### Segundo Paso

Iremos a **configuración**, **Dispositivos de control**, **teclado** y daremos click en el icono de engrane para abrir los **ajustes** 

| Н | KVISION                        |                            | Estado del dis | spositivo | Config  | uración         | L              |                 |          |         |
|---|--------------------------------|----------------------------|----------------|-----------|---------|-----------------|----------------|-----------------|----------|---------|
| 1 | Administración de usuarios     | Administración del teclado |                |           |         |                 |                |                 |          |         |
| = | Sistema                        | Teclado                    | Nombre         | área vin  | iculada | N.º de direcció | Modelo de tecl | Versión del tec | Estado   | Ajustes |
|   | Administración de dispositivos | 1                          | Teclado 1      | áre       | a1      | 1               | DS-PK-LRT      | V1.5.0 2021-3-9 | En línea | 4 ۞ 前   |
|   | Administración de la área      |                            |                |           |         |                 |                |                 |          |         |
| ſ | Dispositivo de control 2       |                            |                |           |         |                 |                |                 |          |         |
|   | Teclado 3                      |                            |                |           |         |                 |                |                 |          |         |
| 5 | Parámetros de comunicación     |                            |                |           |         |                 |                |                 |          |         |
| ş | Mantenimiento                  |                            |                |           |         |                 |                |                 |          |         |

En ajustes colocaremos el nombre de la empresa y el número tres

| Configuración            | eccio Modelo de leci Versión del lec |          |
|--------------------------|--------------------------------------|----------|
|                          |                                      |          |
| Teclado                  | 1                                    |          |
| Nombre                   | Teclado 1                            |          |
| área vinculada           | 1 -                                  |          |
| Silenciar la alarma de p | on                                   | .        |
| Nombre de la empresa     |                                      | 1        |
| Número de teléfono       |                                      | 2        |
|                          | 3 Aceptar                            | Cancelar |

## Ejemplo

El teclado estará alternando entre los diferentes estados

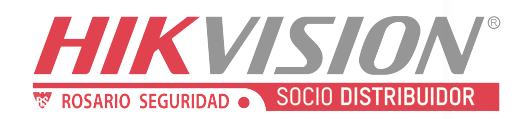

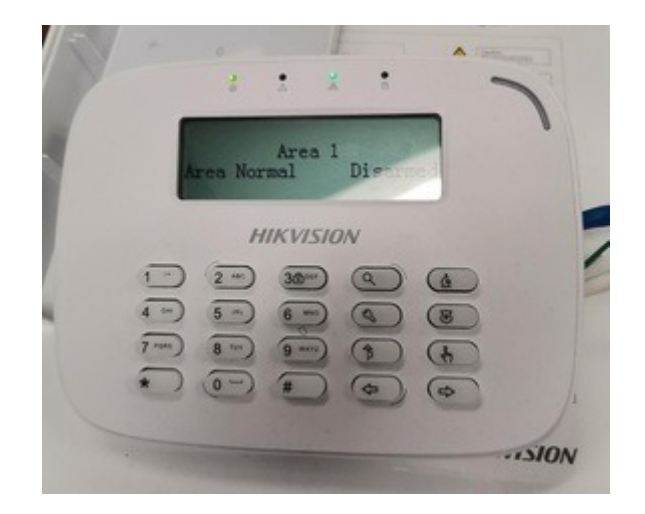

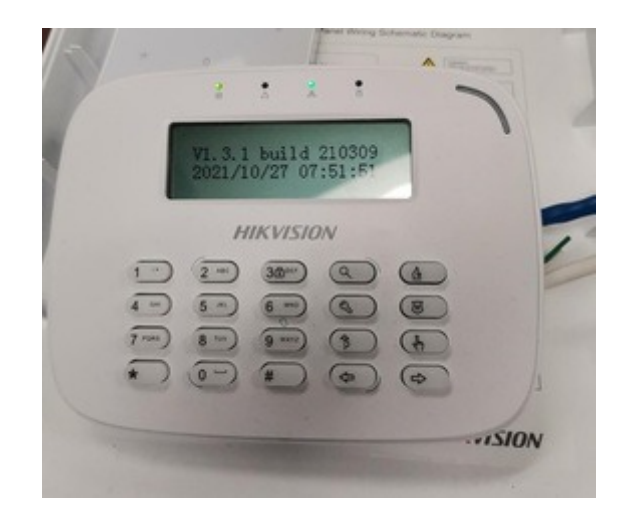